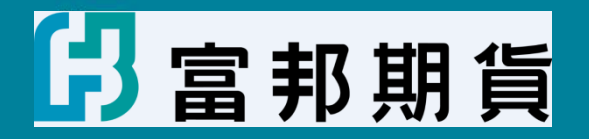

# 期顧契約線上簽署

Fubon Financial Fubon Financial Fubon Financial Fubon Financial Fubon Financial Fubon Financial Fubon Financial

Fubon Financial Fubon Financial Fubon Financial Fubon Financial Fubon Financial Fubon Financial Fubon Financial Fubon Financial Fubon Financial 111/12

#### 線上簽署期顧契約,需先開立期貨電子戶並有交易憑證

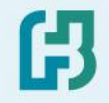

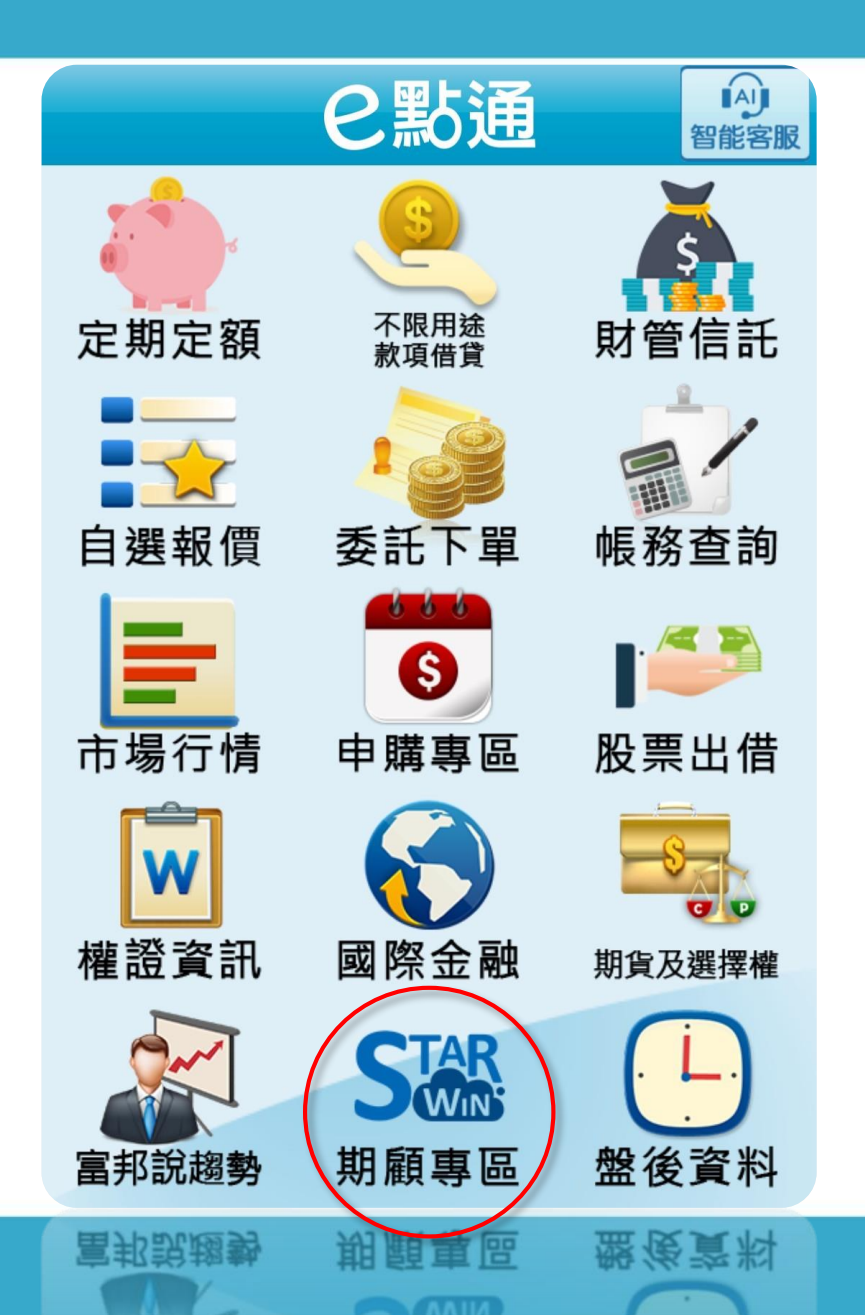

| 1. | ト載 | 「富邦e點通」 |
|----|----|---------|
|    |    |         |

#### 2. 點選「期顧專區」

#### 點選「期顧線上簽署」→ 立即申請

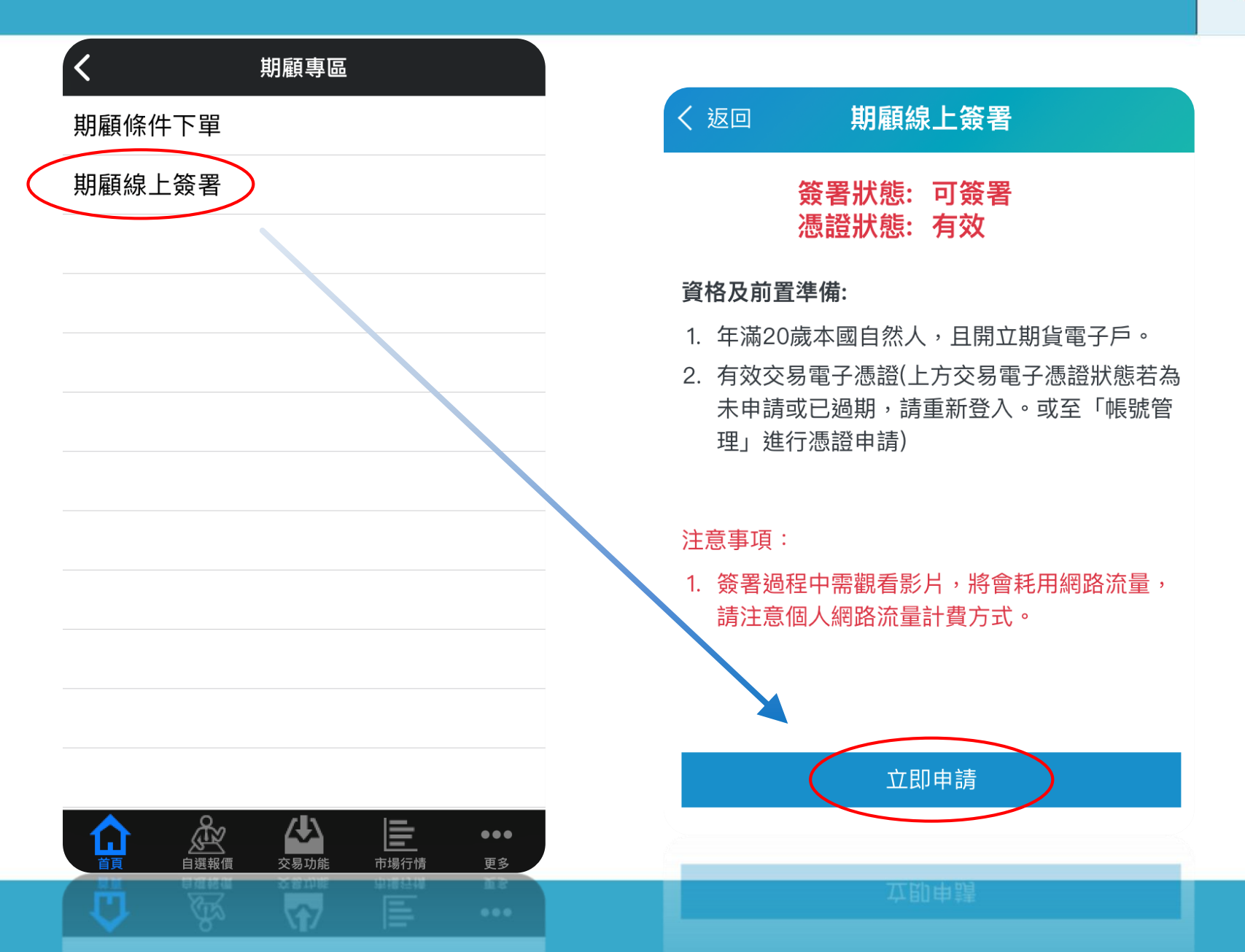

### 您的基本資料系統自動帶入,確認無誤後開始簽署

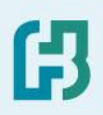

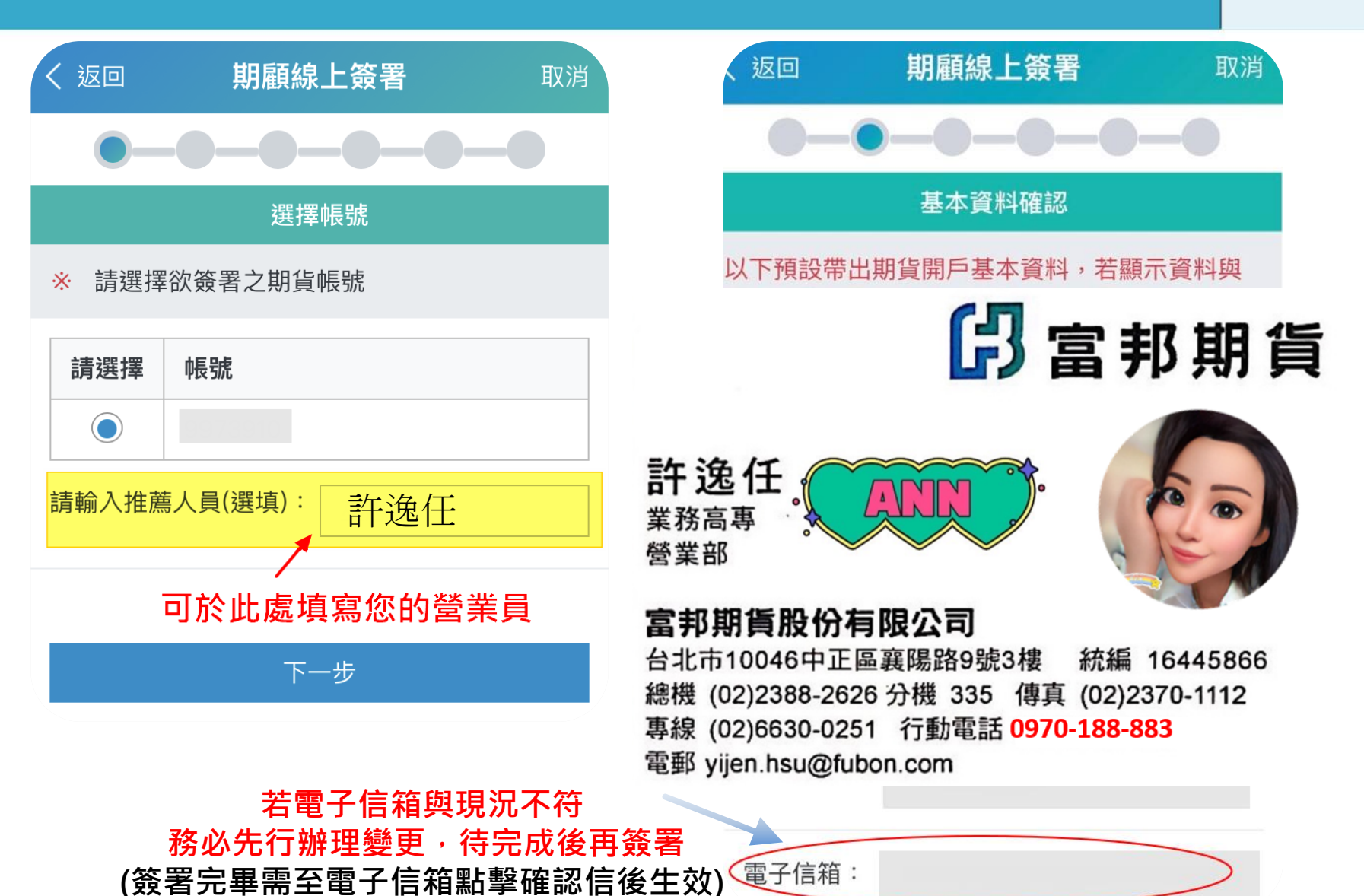

#### 觀看「期顧商品風險須知」影片

| く 返回                           | 期顧線上簽署                     | 取消                |
|--------------------------------|----------------------------|-------------------|
| 0-0-                           | -0-0-0                     | 0-0               |
| ļ                              | 期顧契約注意事項                   |                   |
| 客戶姓名:                          |                            |                   |
| 身分證號:                          |                            |                   |
| 憑證序號:                          |                            |                   |
| 憑證訖日:                          |                            |                   |
| <b>終日</b> 後重費                  | 商品風險須克事工                   | 頁<br>•            |
| 於期貨商開立<br>這應詳細審閱期              | 期貨交易帳戶時·陽<br>貨交易之風險預告書     | 《本風險須知<br>書。      |
| 9條                             |                            |                   |
| 公司提供之任何期<br>€投資之盈虧,亦<br>Z期貨商品。 | 目顧產品並非絕無風險・<br>「不保證最低收益・並ら | 期貨公司不負<br>R交易主管機關 |

播放期顧商品風險須知, 影片長度約2分鐘, 待播放完畢充分了解後, 往下滑動點選「確認簽署」 ß

#### 2期貨商品。

## 請詳閱契約內容,並逐條勾選(共12條)

| く返回                                                  | 期顧線上簽署                                                                                                | 取消                                        | く返回 期 <b>顧線上簽署</b> 取消                                                                                                    |
|------------------------------------------------------|----------------------------------------------------------------------------------------------------|-------------------------------------------|----------------------------------------------------------------------------------------------------|
| <b>——</b><br>顧問                                      | <b>┣━━━━━━</b> ━━<br>]委任契約、個人資料保護法                                                                    | -•                                        | 見或建議,乙方已於本契約簽訂之日起三日<br>前交付本契約供甲方審閱,乙方人員 <u>楊子譽</u>                                                                                                    |
| 客戶姓名 :<br>身分證號 :                                     |                                                                                                    |                                           | <ul> <li>▲C吉知苔種期貨交易商品之住員、交易條</li> <li>件及可能之風險,雙方同意約定條款如下:</li> <li>第一條 受任人提供期貨顧問服務之範</li> <li>圍與變更及提供期貨顧問服務之方式</li> </ul>                             |
| 憑證序號:<br>憑證訖日:                                       |                                                                                                    |                                           | 乙方提供甲方期貨交易之研究分析或建議服<br>務之範圍依中華民國法令主管機關公告核準<br>之期權商品限定範圍,前項範圍,於符合相<br>關法会情形下,得經営事人雙方同章後,依                                                              |
| <b>富邦期</b><br>立契約書<br>方),期<br>司(受任<br>期貨交易存<br>見或建議, | <b>貨股份有限公司顧問委約</b><br>約<br>(委任人,以下簡<br>資顧問事業:富邦期貨股份有<br>、以下簡稱乙方),茲因甲<br>可關事項委任乙方提供研究分<br>乙方已於本契約簽訂之日起 | <b>任契</b><br>稱甲<br>限公<br>方就<br>大新意<br>2三日 | 本契約第六條約定方式變更之。<br>乙方除於訂定本契約時交付甲方相關資料<br>外,就前約定之期貨顧問服務範圍,得以下<br>列方式提供甲方有關之研究分析意見或建<br>議:<br>-、以簡訊、電腦系統、電子郵件、其他通<br>訊介面等方式定期或不定期提供有關之                   |
| 前交付本事並已告知名                                           | 梁約供甲方審閱,乙方人員 基 各種期貨交易商品之性質、交                                                                          | <u>易子譽</u><br>5易條                         | <ul> <li>         → 研究分析意見或報告,報告應載明分析         基礎及根據。         </li> <li>         董盛谷指揮。         </li> <li>         → 新会路報告,報告應載明分析         </li> </ul> |

#### 請詳閱契約內容,並逐條勾選(共12條)

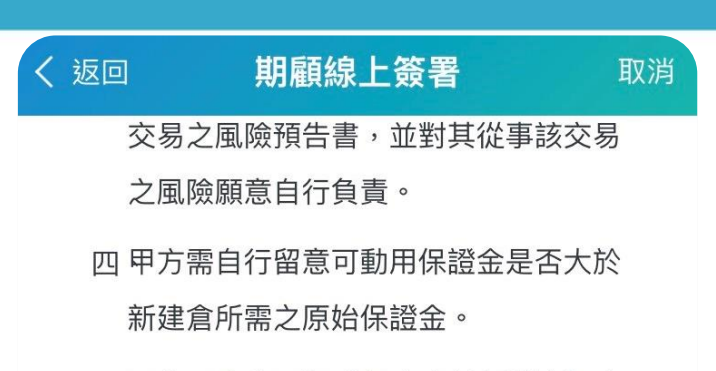

- 五 甲方已確實了解【個人資料保護法】應 告知投資人事項相關細節。
- ※【聲明事項】※
- 一甲方已確實了解前述期貨交易之風險,
   並對其從事該交易之風險願意自行負責。
- 二甲方特此聲明,乙方人員已向甲方告知 各種期貨交易商品之性質、交易條件及 可能之風險,並說明本契約內容及受理 申訴專線電話。
  - ♥ 我已充分清楚瞭解內容

#### 瀏覽契約內容至最下方, 勾選「<mark>我已充分清楚瞭解內容」</mark> 勾選完畢請按確認簽署

確認簽署

確認簽署

請參閱個人資料保護法應告知投資人事項, 勾選「我已充分清楚瞭解內容」後,點選確認簽署

| く返回   | 期顧線上簽署     | 取消  |
|-------|------------|-----|
| 0-    | 0-0-0-     | 0-0 |
| 顧問    | 問委任契約、個人資料 | 保護法 |
| 客戶姓名: |            |     |
| 身分證號: | :          |     |
| 憑證序號: |            |     |
| 憑證訖日: |            |     |

個人資料保護法應告知投資人事項 富邦期貨股份有限公司為蒐集台端個人資 料,茲依據個人資料保護法第8條第1項規 定,向台端告知下列事項,請台端詳閱: 一、蒐集、處理及利用特定目的:

證券、期貨、證券投資信託及顧問相關
 業務

| < | 返回    | 期顧線上簽署              | 取消  |
|---|-------|---------------------|-----|
|   | 2. 請  | 求補充或更正,惟依法台端應為      | 適當  |
|   | 之影    | 釋明。                 |     |
|   | 3. 請注 | 求停止蒐集、處理或利用及請求      | 刪   |
|   | 除     | ,惟依法本公司因執行業務所必      | 須   |
|   | 者     | ,得不依台端請求為之。         |     |
|   | 八、共   | <b>长同行銷退出方式</b>     |     |
|   | 請撥    | 打免付費電話0800–073–588或 | 论合原 |
|   | 開戶    | 分公司辦理。              |     |
|   | 九、台   | 諸端拒提供個人資料所致權益之影     | 影響  |
|   | 台端    | 拒提供本公司因業務所需之個人      | 資料  |
|   | 時,    | 本公司及期交所將無法進行業務      | 之必  |
|   | 要審    | 核與處理作業及其他相關服務,      | 爰   |
|   | 此,    | 本公司得拒絕受理與 台端之業務     | 務往來 |
|   | 及其    | 他相關事項之辦理與申請。        |     |
|   |       | ▼ 我已充分清楚瞭解內容        |     |

ß

確認簽署

#### 請詳閱風險須知並逐條勾選, 勾選完畢請點選「我已充分瞭解內容」

く 返回

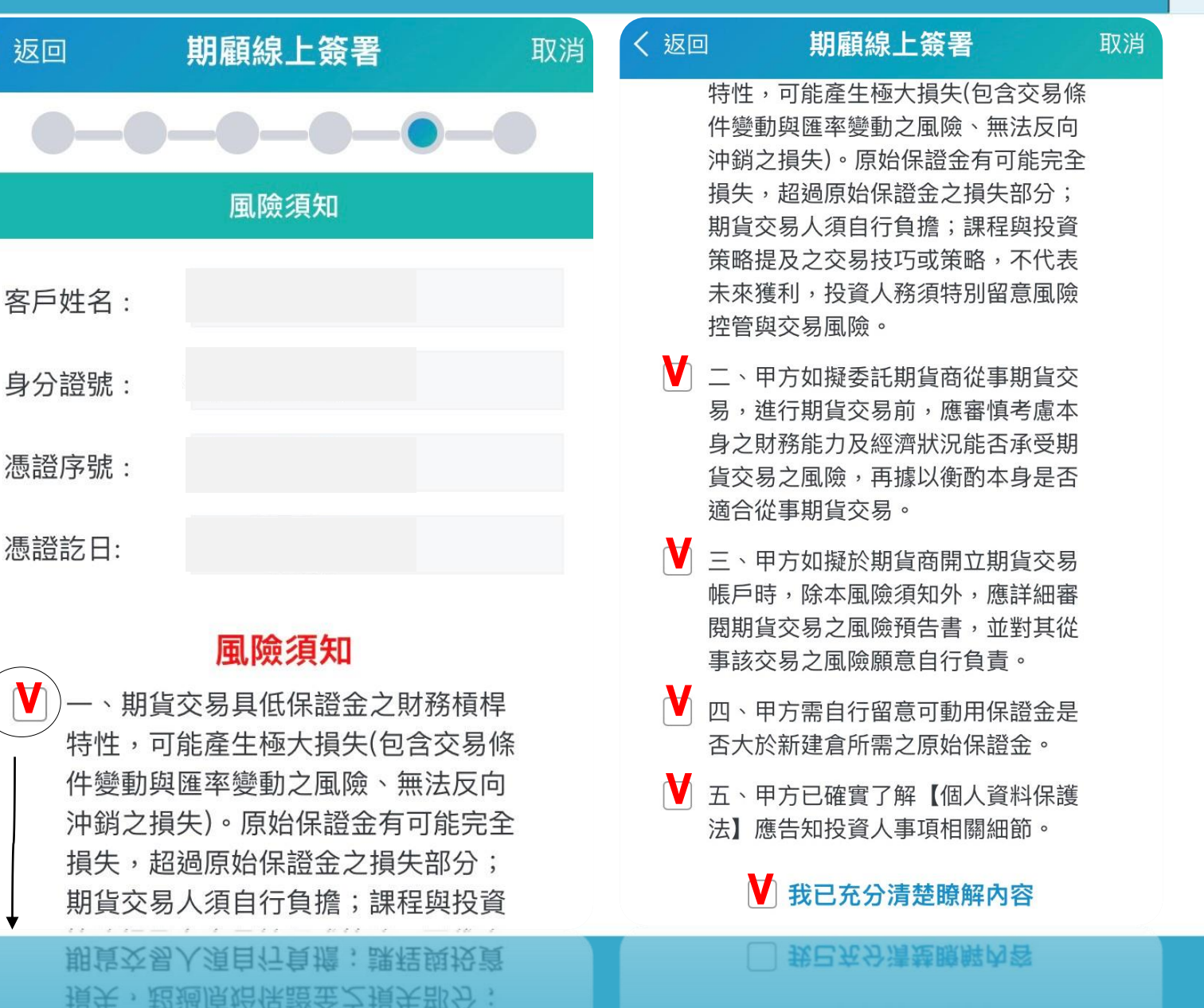

ß

## 請詳閱電子平台風險預告書, 往下滑動勾選「我已充分清楚瞭解內容」後,點選確認簽署

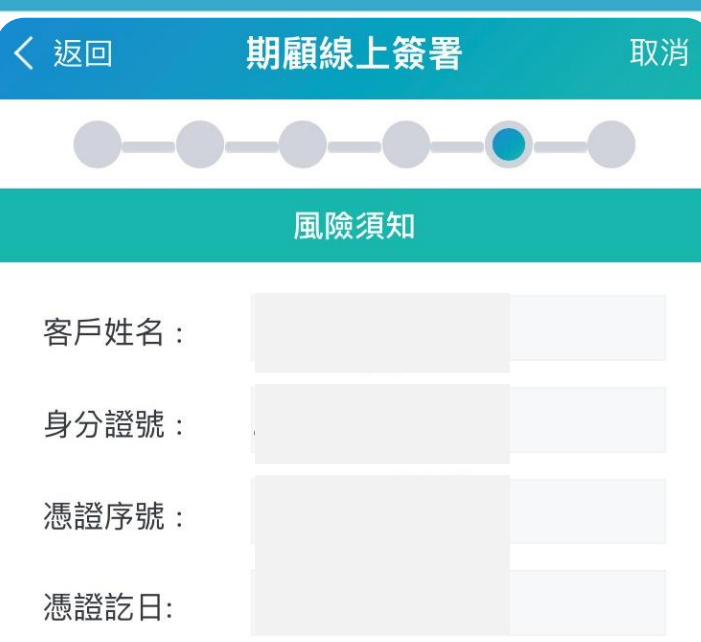

#### 富邦期貨顧問電子平台風險預告書

- 一 會員使用「富邦期顧商品電子平台訊息
   傳送服務」風險須知
- 使用富邦期貨任何顧問商品電子平台電 子訊息傳送服務(如手機簡訊、手機APP 或任何藉由網際網路所傳送之電子訊息 或商品訊息)可能面對如網路壅塞、網路 異常斷線、網路發生瞬斷、發送或接收
   諸鼻覺器、網路發生瞬斷、發送或接收

友回 期顧線上簽署 取消
 成期顧條件里, 否則將因此這成期顧條
 件單委託異常而導致虧損。

H

 期顧條件單設定頁面不會自動更新最新 資訊,請於設定前按下「查詢」功能, 以讀取最新的欄位資訊,並於啟動設定 後,進入「策略開關紀錄」頁籤再次查 詢確認啟動設定是否如您所欲。

會員同意與承諾:「富邦期貨已充分告 知,此系統可能產生的各項風險,由使用 者自行承擔相關風險損失,如因使用「期 顧條件單」而衍生損失概與富邦期貨無 涉。」富邦期貨顧問已指派合格期貨顧問 業務員<u>楊子響</u>充分解說上述所有風險,經 本人審慎評估後,同意自行承擔上述風險 所造成之損失。

✔ 我已充分清楚瞭解內容

確認簽署

#### 點擊確認信「前」,e點通線上簽署畫面

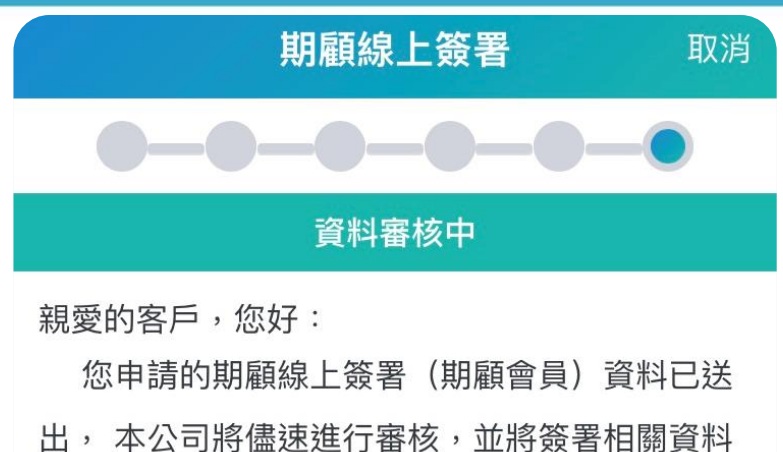

以電子郵件方式寄

請您收到信件後點繫信件中的連結,確認有收 到契約副本,以利本公司進行審核作業。 如有問 題,請洽 富邦期貨 顧問客服專線:02-

23126738

送

富邦期貨股份有限公司 敬上

信箱。

簽署至此步驟, 系統會發送確認信至您的信箱, 請務必至您的電子信箱收信 並點擊確認!

取消申請

返回

#### 電子信箱之確認信內容如下,請點擊「確認」

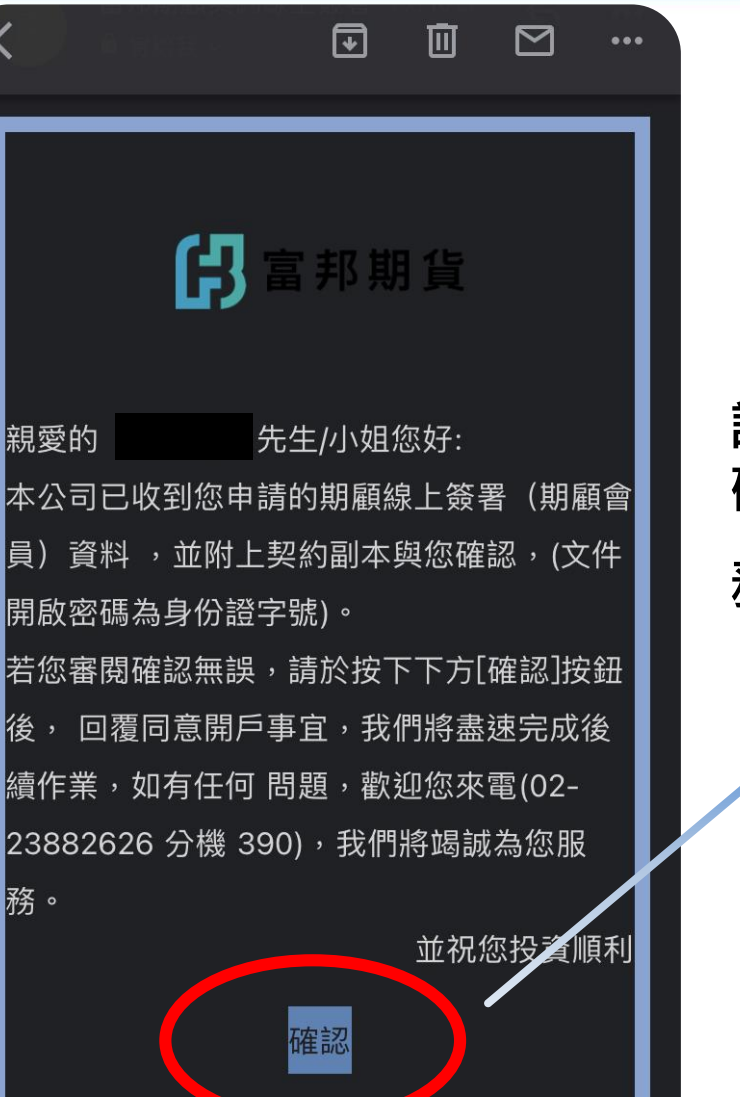

請至您的電子信箱收信 確認契約內容後 務必<mark>點擊確認!</mark>

#### 點擊確認信「後」,e點通線上簽署畫面

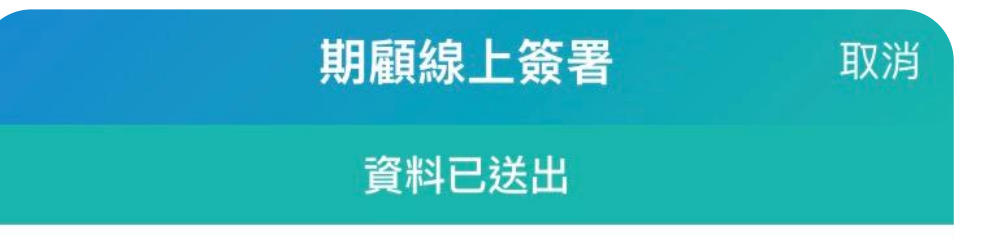

親愛的客戶,您好:

您申請的期顧線上簽署(期顧會員)資料已送出,本公司將儘速進行審核,預計將於 年月 日 生效。

如有問題,請洽 富邦期貨 顧問客服專線:02-23126738。

確認

#### 富邦期貨股份有限公司 敬上

線上簽署已完成 請告知您的營業員 以進行審核作業

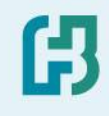

## 富邦期貨 期貨顧問事業 謝謝您~

ß

空間を言いて、「「「「「「「「」」」